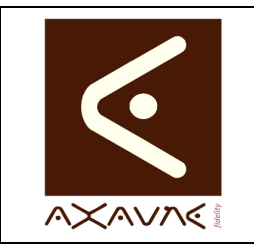

## FICHE PROJET - MODOP VIDEO

**AXAUNE - Documentations Utilisateur** 

Version A.02

FP 014U

#### Page 1 sur 2

#### **Conversion en WMV**

| Rôle                   | Description de la procédure de conversion de fichiers à partir du logiciel Win FF.                                                                                   |  |  |  |
|------------------------|----------------------------------------------------------------------------------------------------|--|--|--|
| Intérêt                | Permet de réduire grandement la taille des fichiers issus des appareils photos ou caméscopes (Gains constatés /10)                                                   |  |  |  |
| Informations           |                                                                                                    |  |  |  |
| Pré-requis             | <ul> <li>Le logiciel WinFF a été installé : <u>http://code.google.com/p/winff/</u></li> <li>Le filtre « wmvMODOP-101025-02-SansAudio.wff » est disponible</li> </ul> |  |  |  |
| Applicable             | Toute version de Modop Vidéo et Vidéo déroulement (MV 3.1R35 / VD 2.0)                                                                                               |  |  |  |
| Configurations de test | La procédure suivante a été testée sur :<br>• Windows XP : Oui<br>• Windows Vista : Oui<br>• WinFE utilisé : winff-1 3 1-setup exe                                   |  |  |  |
| Procédure animée       | « Conversion WMV-101212-01.wnk »                                                                                                    |  |  |  |
| Limites                | Le convertisseur WinFF n'accepte pas les noms de fichiers possédant des<br>accents.                                                                                  |  |  |  |

|         | Remarque La procédure animée « Conversion WMV-101212-01.wnk » présente l'utilisation et la configuration de winFF                                               |  |  |  |
|---------|----------------------------------------------------------------------------------------------------|--|--|--|
|         |                                                                                                    |  |  |  |
| Etape 0 | Lancer le logiciel WinFF                                                                                                    |  |  |  |
| Etape 1 | « Fichier – Importer Pré-réglage » et sélectionner le fichier de conversion<br>« wmvMODOP-101025.wff »                                                          |  |  |  |
| Etape 2 | Cliquer sur le bouton « + Ajouter » et sélectionner le fichier à convertir                                                                                      |  |  |  |
| Etape 3 | Sélectionner le filtre à utiliser :                                                                                                    |  |  |  |
|         | « Convertir en » : Sélectionner « WMV »                                                                                                    |  |  |  |
|         | « Préréglage » :sélectionner « WMV pour ModOp »                                                                                                    |  |  |  |
| Etape 4 | <ul> <li>Sélectionner le dossier (répertoire) de génération :</li> <li>« Dossier de sortie » : copier coller le répertoire ou utiliser le bouton « »</li> </ul> |  |  |  |
| Etape 5 | Lancer la conversion en cliquant sur le bouton « Convertir »<br>Une fenêtre s'ouvre pendant la durée de la conversion.                                          |  |  |  |
| Etape 6 | En fin de conversion presser une touche du clavier, le fichier est disponible dans le dossier précédemment défini.                                              |  |  |  |

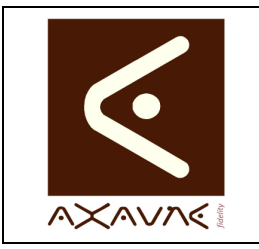

# FICHE PROJET - MODOP VIDEO

**AXAUNE - Documentations Utilisateur** 

Version A.02

FP 014U

Page 2 sur 2

# **Conversion en WMV**

#### Conclusion :

| Х | Etat de la fiche | Date       | Etat                      |
|---|------------------|------------|---------------------------|
|   | En Cours         | 09/08/2010 | Création Arnaud FREREJEAN |
|   | Autre :          | 11/10/2010 | MAJ Arnaud FREREJEAN      |
| Х | Terminé          | 13/12/2010 | MAJ Arnaud FREREJEAN      |
|   |                  | 11/08/2011 | MAJ Arnaud FREREJEAN      |